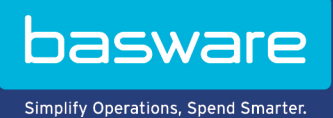

#### GEBRUIKERSHANDLEIDING

Basware Vault (Juni 2022)

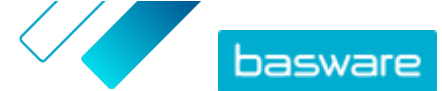

# Inhoudsopgave

| 1 Gearchiveerde bedrijfsdocumenten            | 3   |
|-----------------------------------------------|-----|
| 2 Gearchiveerde bedrijfsdocumenten zoeken     | 4   |
| 3 Gearchiveerde bedrijfsdocumenten downloaden | 5   |
| 4 Een indexbestand downloaden                 | . 6 |

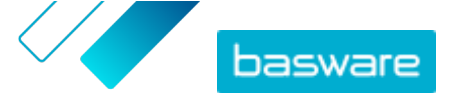

## 1 Gearchiveerde bedrijfsdocumenten

Basware Vault is een geautomatiseerde e-archiefservice voor de langdurige opslag van e-facturen en andere bedrijfsdocumenten. Als de service voor uw bedrijf is geactiveerd, worden de bedrijfsdocumenten die uw bedrijf via Basware Network verstuurt of ontvangt, automatisch op basis van vooraf gedefinieerde bewaarregels gearchiveerd en gedurende de geselecteerde periode (maximaal 15 jaar) bewaard.

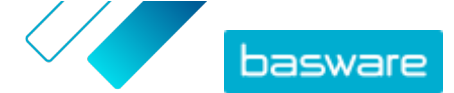

### 2 Gearchiveerde bedrijfsdocumenten zoeken

- Klik op de startpagina van Basware Network op Kluis.
  De kluizen die voor uw bedrijf zijn ingericht worden weergegeven. Er kunnen een of meer kluizen zijn.
  - Klik op de kluis waarin u wilt zoeken.
    U kunt ook via het zoekvak naar de kluis zoeken.
  - 3. Geef onder Inhoud opslag doorzoeken uw zoekcriteria op.

U kunt een of meer zoekcriteria toevoegen:

| Type document, zoals "factuur" of "creditnota"       |
|------------------------------------------------------|
| ID van document                                      |
| ID-nummer van het bedrijfsdocument                   |
| Datumbereik waarbinnen het document is gearchiveerd  |
| Datumbereik waarbinnen het document is gemaakt       |
| Afzender van het document                            |
| ID van de afzender van het document                  |
| Ontvanger van het document                           |
| ID van de ontvanger van het document                 |
| Valuta die in het document is gebruikt               |
| ID van de kopersreferentie die in het document staat |
| Type kopersreferentie                                |
| Minimum- en maximumbedrag van het document           |
|                                                      |

4. Klik op **Zoeken**.

De bedrijfsdocumenten die aan uw zoekcriteria voldoen, worden onder **Resultaten** weergegeven. U kunt nu de gewenste documenten <u>downloaden</u>.

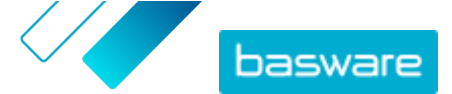

### 3 Gearchiveerde bedrijfsdocumenten downloaden

- **1.** <u>Zoek</u> de gewenste documenten.
  - 2. Schakel onder **Resultaten** het selectievakje in naast de documenten die u wilt downloaden.
  - 3. Klik op Bestanden downloaden.

Basware Vault pakt de documenten nu in als ZIP-bestanden. U kunt de voortgang volgen op het tabblad **Pakketten worden gemaakt**.

- 4. Klik op Gereed om te worden gedownload.
- 5. Klik op 去 naast het bestand dat u wilt downloaden.

U kunt ook een koppeling naar het ZIP-bestand delen. Klik hiertoe op 🚦 > Link verzenden of Link kopiëren.

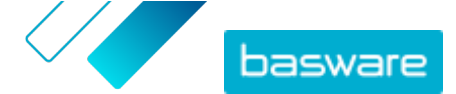

### 4 Een indexbestand downloaden

Het indexbestand is een CSV-bestand dat de belangrijkste metagegevens van de documenten bevat, zodat u ook offline in de documenten kunt zoeken.

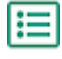

- 1. <u>Zoek</u> de gewenste bedrijfsdocumenten.
- 2. Klik op Index downloaden.

Basware Vault pakt het indexbestand nu in als ZIP-bestand. U kunt de voortgang volgen op het tabblad **Pakketten worden gemaakt**.

- 3. Klik op Gereed om te worden gedownload.
- 4. Klik op 去 naast het bestand dat u wilt downloaden.